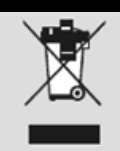

Geben Sie das Gerät am Ende der Lebensdauer nicht in den normalen Hausmüll. Bringen Sie es zum Recycling zu einer offiziellen Sammelstelle. Auf diese Weise helfen Sie die Umwelt zu schonen.

# LOGILINK® Digital TV USB 2.0 Dongle VG0002A

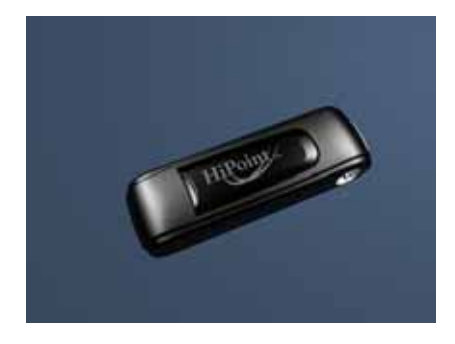

# Bedienungsanleitung

#### Inhaltsverzeichnis

- 1.0 Sicherheitshinweise
- 2.0 Einführung
- 3.0 Installation
- 4.0 Total Media Software
- 5.0 CE Erklärung

## 1.0 Sicherheitshinweise

Stellen Sie das Gerät immer auf eine stabile und gerade Fläche. Bei Stürzen kann es beschädigt werden.

Setzen Sie das Gerät nicht direktem Sonnenlicht oder hohen Temperaturen aus, da dieses sonst ebenfalls beschädigt werden kann oder sich die Nutzungsdauer verkürzt.

Stellen Sie das Produkt nicht in der Nähe von Wärmequellen wie Heizkörpern oder anderen Wärme erzeugenden Geräten auf. Setzen Sie das Gerät nicht Regen, Wasser, Nässe oder hoher Luftfeuchtigkeit aus. Stellen Sie es nicht im Badezimmer oder in der Küche neben einem Wasch- oder Spülbecken auf und vermeiden Sie auf alle Fälle direkten Kontakt mit Wasser. Versuchen Sie nicht das Gerät zu öffnen.

#### Herzlichen Glückwunsch zum Kauf des VG0002A!

Lesen Sie die Anweisungen und Warnhinweise in dieser Bedienungsanleitung sorgfältig durch, bevor Sie das Produkt zum ersten Mal verwenden. Bei Nichtbeachtung kann es zu Beschädigungen des Gerätes kommen.

## 2.0 Einführung

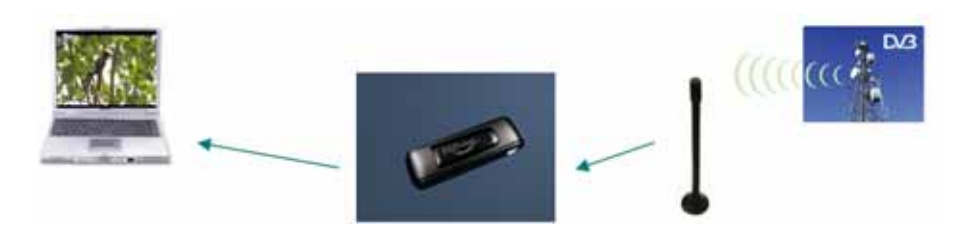

2.1 Produkt

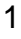

#### 2.2 Packungsinhalt

- 1 x VG0002A USB DVB-T Dongle
- 1 x Antenne
- 1 x Fernbedienung
- 1 x Bedienungsanleitung
- 1 x CD (Treiber/Arcsoft TotalMedia/Software Manual)

#### 2.3 Systemvoraussetzungen

- Windows 2000 (SP4) / XP (SP2) 32/64bit / Vista 32/64bit
- Pentium III 800MHz (Pentium4 2.4GHz empfohlen)
- mind. 256 MB RAM (512 MB empfohlen)
- 4 GB freier Speicherplatz (für Aufnahme und Time Shifting)
- 16-bit Farbdisplay mit Auflösung 1024 x 768
- DirectX 9.0

### 3.0 Installation

#### 3.1 Software Installation

**ACHTUNG !!!** Installieren Sie den Treiber und die Software **bevor** Sie den VG0002A mit ihrem PC verbinden.

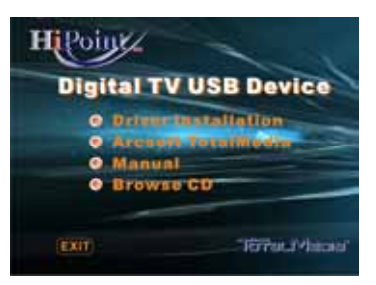

CD Autostart - Hauptmenü

2

1. Bevor Sie den VG0002A mit Ihrem PC verbinden und verwenden können, legen Sie beiliegende CD in Ihr CD/DVD-ROM Laufwerk und installieren Sie den Treiber und die Software.

2. Sofern Sie Windows XP nutzen, stellen Sie sicher das "DirectX9.0" bereits installiert ist oder installieren Sie es im Vorfeld. Unter Windows Vista ist "DirectX9.0" bereits standardmäßig installiert.

3. Installieren Sie den Treiber durch Klicken auf "Driver Installation" im CD Hauptmenü. Folgen Sie dann den Anweisungen um die Treiberinstallation fertig zu stellen.

4. Installieren Sie nach der Treiberinstallation die Arcsoft Total Media Software um den VG0002A nutzen zu können

5. Für detaillierte Informationen lesen Sie auch das Handbuch der Software unter "Manual" auf der CD. Sie können hier eine entsprechende Sprache auswählen.

#### 3.2 Hardware Installation

Nach der Treiber- und Softwareinstallation können Sie nun die beiliegende Antenne mit dem VG0002A und den VG0002A mit einem freien USB Port Ihres PC's verbinden.

Für einen besseren Empfang sollten Sie die Antenne so nah wie möglich ans Fenster stellen.

<u>Hinweis</u>: Informieren Sie sich über die DVB-T Verfügbarkeit und das Senderangebot in Ihrer Region. Die Übertragungsqualität hängt dann von vielen Faktoren, wie z.B. Entfernung, Hindernisse wie Berge, Gebäude u.ä., ab. Sollte das Signal schwächer als erwartet sein, so verbinden Sie den VG0002A mit Ihrer Hausantenne um einen besseren Empfang zu gewährleisten.

3

## 4.0 Total Media Software

#### 4.1 Einführung

 Stellen Sie sicher, dass der VG0002A ordnungsgemäß mit dem PC verbunden ist, bevor Sie die Software nutzen.
 Arcsoft Total Media ist eine Universalsoftware die außer DVB-T noch andere, verschiedene Features bietet.

| 3. | "TV"      | Nutzung von DVB-T           |
|----|-----------|-----------------------------|
|    | "Picture" | Bilderverwaltung            |
|    | "Video"   | Videos ansehen              |
|    | "Setup"   | Konfigurationsmöglichkeiten |

#### 4.2 Inbetriebnahme

Bei der ersten Nutzung sollten Sie auf alle Fälle einen automatischen Sendersuchlauf durchführen. Beachten Sie dazu folgende Anleitung.

1. Starten Sie das Programm für den Sendersuchlauf mit "Next".

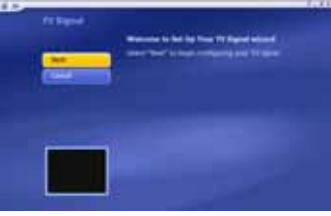

2. Wählen Sie ihre entsprechende Region und fahren Sie mit "Next" fort.

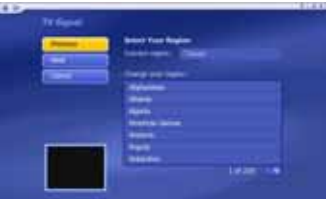

4

3. Starten Sie den Sendersuchlauf mit "Start".

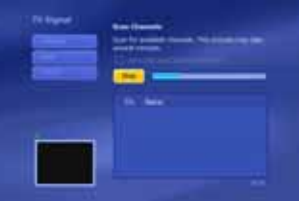

4. Beenden Sie den automatischen Sendersuchlauf mit "Finish".

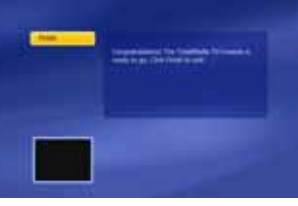

#### 4.3 Benutzeroberfläche

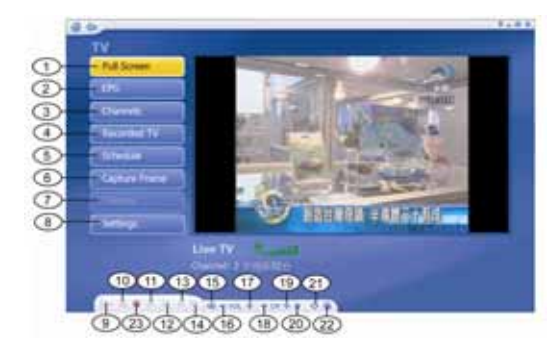

- 1. Vollbild
- 2. EPG (elektr. Programmführer)
- 3. Kanäle
- 4. aufgenommene Programme
- 5. Schedule
- 6. Schnappschuss
- 7. Teletext
- 8. Einstellungen
- 9. Wiedergabe
- 10. Stop
- 11. Rücklauf

- 12. Vorlauf
- 13. Suchlauf rückwärts
- Suchlauf vorwärts
  Lautstärkeanzeige
- 16. Lautstärke -
- 17. Lautstärke +
- 18. Kanal vor
- 19. Kanal zurück 20. Favoriten
- 21. Aspect Ratio
- 22. MTS
- 5

#### 23. Aufnahme

#### 4.4 Fernbedienung

- 1. An-/Aus Schalter
- 2. Softwaremenü runter

3. Softwaremenü hoch

- 7. Enter
  - 8. Kanal vor

6. Lautstärke -

- 9. Kanal zurück
- 4. Zifferntasten 5. Lautstärke +

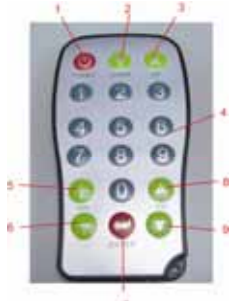

Hinweis: Die Fernbedienung unterstützt nur die Software Arcsoft Total Media.

<sub>5.0</sub> CE Das CE-Zeichen bestätigt, dass dieses Produkt die Hauptanforderungen der Richtlinie 1999/5/CE des Europäischen Parlaments und des Europarates über Telekommunikations- und Endgeräte bezüglich der Sicherheit und der Gesundheit der Benutzer und hinsichtlich elektromagnetischer Störungen einhält. Die CE Konformität wurde nachgewiesen. Die entsprechenden Erklärungen sind beim Hersteller hinterlegt.

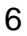